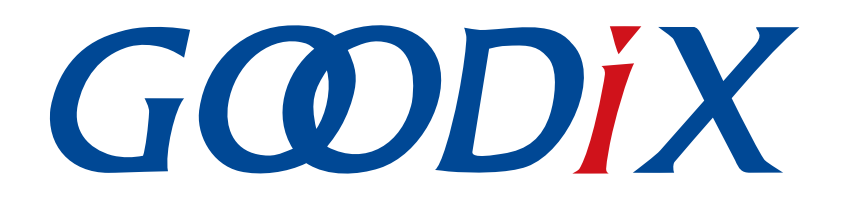

# **GR5xx ANCS Profile Example Application**

Version: 3.1

Release Date: 2023-11-06

Shenzhen Goodix Technology Co., Ltd.

#### Copyright © 2023 Shenzhen Goodix Technology Co., Ltd. All rights reserved.

Any excerption, backup, modification, translation, transmission or commercial use of this document or any portion of this document, in any form or by any means, without the prior written consent of Shenzhen Goodix Technology Co., Ltd. is prohibited.

#### **Trademarks and Permissions**

**GODIX** and other Goodix trademarks are trademarks of Shenzhen Goodix Technology Co., Ltd. All other trademarks and trade names mentioned in this document are the property of their respective holders.

#### Disclaimer

Information contained in this document is intended for your convenience only and is subject to change without prior notice. It is your responsibility to ensure its application complies with technical specifications.

Shenzhen Goodix Technology Co., Ltd. (hereafter referred to as "Goodix") makes no representation or guarantee for this information, express or implied, oral or written, statutory or otherwise, including but not limited to representation or guarantee for its application, quality, performance, merchantability or fitness for a particular purpose. Goodix shall assume no responsibility for this information and relevant consequences arising out of the use of such information.

Without written consent of Goodix, it is prohibited to use Goodix products as critical components in any life support system. Under the protection of Goodix intellectual property rights, no license may be transferred implicitly or by any other means.

#### Shenzhen Goodix Technology Co., Ltd.

Headquarters: Floor 12-13, Phase B, Tengfei Industrial Building, Futian Free Trade Zone, Shenzhen, China

TEL: +86-755-33338828 Zip Code: 518000

Website: www.goodix.com

### Preface

#### Purpose

This document introduces how to use and verify the ANCS example in the Bluetooth Low Energy (Bluetooth LE) GR5xx Software Development Kit (SDK), to help users quickly get started with secondary development.

#### Audience

This document is intended for:

- Device user
- Developer
- Test engineer
- iOS developer
- Hobbyist developer
- Technical writer

#### **Release Notes**

This document is the third release of *GR5xx ANCS Profile Example Application*, corresponding to Bluetooth LE GR5xx System-on-Chip (SoC) series.

#### **Revision History**

| Version | Date       | Description                                                  |
|---------|------------|--------------------------------------------------------------|
| 1.0     | 2023-01-10 | Initial release                                              |
| 3.0     | 2023-03-30 | Updated descriptions about GR5xx SoCs.                       |
| 3.1     | 2023-11-06 | Updated the approaches for obtaining GProgrammer and GRUart. |

### Contents

| Preface                                                                               | I  |
|---------------------------------------------------------------------------------------|----|
| 1 Introduction                                                                        | 1  |
| 2 Profile Overview                                                                    | 2  |
| 3 Initial Operation                                                                   | 3  |
| 3.1 Preparation                                                                       | 3  |
| 3.2 Firmware Programming                                                              | 3  |
| 3.3 Test and Verification                                                             | 4  |
| 4 Application Details                                                                 | 8  |
| 4.1 Running Procedures                                                                | 8  |
| 4.2 Major Code                                                                        | 9  |
| 4.2.1 Accessing Notification Attributes                                               | 9  |
| 4.2.2 Execution                                                                       | 9  |
| 4.2.3 Interaction                                                                     | 10 |
| 5 FAQ                                                                                 | 12 |
| 5.1 Why Is There No Output Information from GRUart?                                   | 12 |
| 5.2 Why Does an iOS Device Fail to Scan Any Bluetooth Advertising from Goodix_ANCS_C? | 12 |
| 5.3 Why Does an iOS Device Fail to Access Notification after Connection?              | 12 |

### **1** Introduction

Apple Notification Center Service (ANCS) is applied to intelligent Bluetooth-enabled devices, such as wristbands and smart watches that connect to iOS devices. Through a Bluetooth Low Energy (Bluetooth LE) link, the Bluetooth devices can access media notifications from iOS devices, and send ANCS-related control commands to iOS devices.

This document introduces how to implement ANCS Client based on a GR5xx System-on-Chip (SoC).

Before getting started, you can refer to the following documents.

| Name                       | Description                                                                                                    |
|----------------------------|----------------------------------------------------------------------------------------------------|
| ANCS Specification         | Provides ANCS protocols. Available at Apple Notification Center Service (ANCS) Specification.                                                        |
| Developer guide of the     | Introduces GR5xx Software Development Kit (SDK) and how to develop and debug applications based on                                                   |
| specific GR5xx SoC         | the SDK.                                                                                                    |
| Bluetooth Core Spec        | Offers official Bluetooth standards and core specification from Bluetooth SIG.                                                                       |
| Plustooth GATT Spor        | Provides details about Bluetooth profiles and services. Available at <u>https://www.bluetooth.com/</u>                                               |
| Bidetooth GALL Spec        | specifications/gatt.                                                                                                    |
| I-Link/I-Trace Liser Guide | Provides J-Link operational instructions. Available at <a href="https://www.segger.com/downloads/jlink/">https://www.segger.com/downloads/jlink/</a> |
| J-LinkyJ-nace Oser Guide   | UM08001_JLink.pdf.                                                                                                    |
| Keil User Guide            | Offers detailed Keil operational instructions. Available at https://www.keil.com/support/man/docs/uv4/.                                              |

Table 1-1 Reference documents

### 2 Profile Overview

The ANCS Profile defines two device roles:

- 1. Server: iOS devices serve as the Central, providing services and data sources.
- 2. Client: Bluetooth devices serve as the Peripheral capable of detecting services from iOS devices (the Central) as well as reading and writing data after being connected to an iOS device.

The interaction process between the Server and the Client is presented in the figure below:

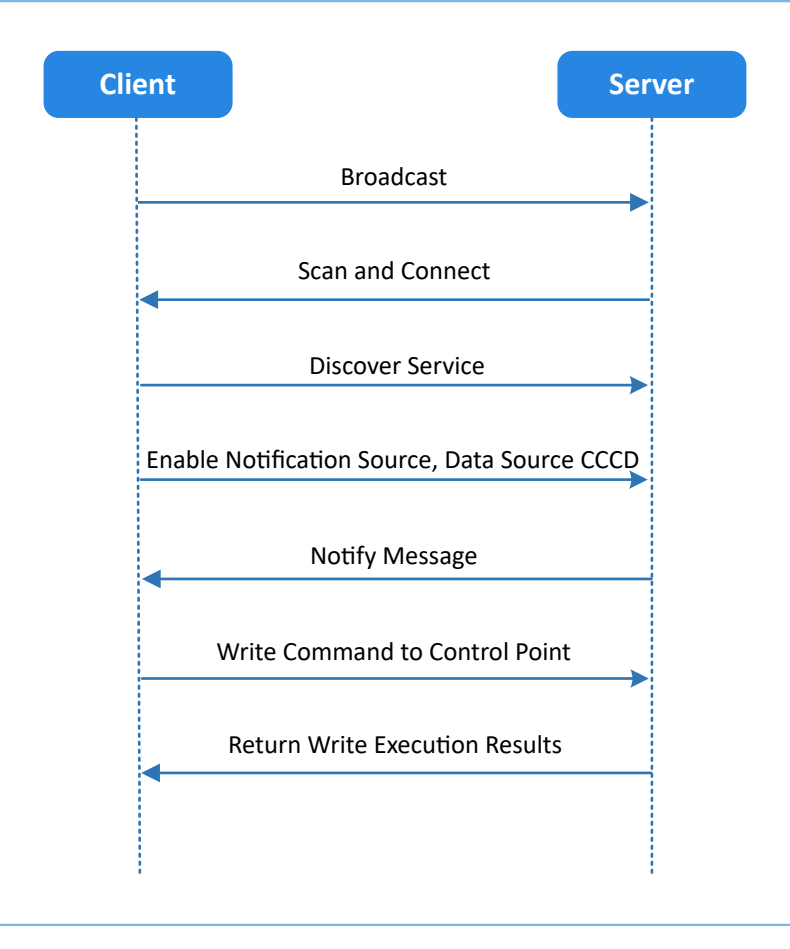

Figure 2-1 Client-Server interaction process

ANCS includes three characteristics as below.

#### Table 2-1 ANCS characteristics

| Characteristic      | UUID                                 | Туре     | Support   | Security | Property |
|---------------------|--------------------------------------|----------|-----------|----------|----------|
| Notification Source | 9FBF120D-6301-42D9-8C58-25E699A21DBD | 128 bits | Mandatory | None     | Notify   |
| Control Point       | 69D1D8F3-45E1-49A8-9821-9BBDFDAAD9D9 | 128 bits | Mandatory | None     | Write    |
| Data Source         | 22EAC6E9-24D6-4BB5-BE44-B36ACE7C7BFB | 128 bits | Mandatory | None     | Notify   |

## **3** Initial Operation

This chapter introduces how to rapidly verify an ANCS Client example in the GR5xx SDK.

#### 🛄 Note:

SDK\_Folder is the root directory of the GR5xx SDK in use.

### **3.1 Preparation**

Perform the following tasks before running an ANCS example.

• Hardware preparation

Table 3-1 Hardware preparation

| Name              | Description                                                                        |
|-------------------|------------------------------------------------------------------------------------|
| Development board | Starter Kit Board (SK Board) of the corresponding SoC                              |
| iOS device        | Any iOS device supporting Bluetooth LE 4.0 and later, such as iPhone 4S and iPad 3 |
| Connection cable  | USB Type C cable (Micro USB 2.0 cable for GR551x SoCs)                             |

#### • Software preparation

Table 3-2 Software preparation

| Name                  | Description                                                                                       |
|-----------------------|---------------------------------------------------------------------------------------------------|
| Windows               | Windows 7/Windows 10                                                                              |
| J-Link driver         | A J-Link driver. Available at https://www.segger.com/downloads/jlink/.                            |
| Koil MDK5             | An integrated development environment (IDE). MDK-ARM Version 5.20 or later is required. Available |
|                       | at <a href="https://www.keil.com/download/product/">https://www.keil.com/download/product/</a> .  |
| GProgrammer (Windows) | A programming tool. Available at <u>https://www.goodix.com/en/software_tool/gprogrammer_ble</u> . |
| CPUart (Windows)      | A serial port debugging tool. Available at <u>https://www.goodix.com/en/download?</u>             |
| Groant (Windows)      | objectId=43&objectType=software.                                                                  |

### **3.2 Firmware Programming**

The source code of the ANCS example is in SDK\_Folder\projects\ble\ble\_peripheral\ble\_app\_ancs \_c.

You can programme *ble\_app\_ancs\_c.bin* to the SK Board through GProgrammer. For details, see *GProgrammer User Manual*.

#### 🛄 Note:

The ble\_app\_ancs\_c.bin is in SDK\_Folder\projects\ble\ble\_peripheral\ble\_app\_ancs\_c\build
\.

### 3.3 Test and Verification

Follow the steps below to test the ANCS example:

1. Establish connection.

Power the SK Board on. Turn on **Bluetooth** on an iOS device to scan nearby Bluetooth devices. The device discovers an SK Board with an advertising name of **Goodix\_ANCS\_C** as shown in Figure 3-1.

#### 🛄 Note:

This document is based on tests on an iOS device. The interface can be different depending on the device and operating system in use.

| Settings         | Bluetooth          |     |
|------------------|--------------------|-----|
|                  |                    |     |
| Bluetooth        |                    |     |
| Now discoverable | as " ".            |     |
| DEVICES State    |                    |     |
| Android Bluea    | bc                 |     |
| autotest         |                    |     |
| Goodix_ANCS      | S_C                |     |
| Goodix_ZZM       |                    |     |
| gouwei_phone     | ,                  |     |
| honor Band 3     | c7d                |     |
| Honor Magic 2    | 2                  |     |
| NANCHEN          |                    |     |
| M Bluetooth P    | Neckband Earphones | ANC |
| Mobile Phone     |                    |     |

Figure 3-1 Discovering Goodix\_ANCS\_C

Tap **Goodix\_ANCS\_C** to connect the device to the SK Board. As a pairing request box pops up as below, enter **123456**, and tap **Pair**.

| Setti            | ngs Bluet          | tooth             |       |  |  |
|------------------|--------------------|-------------------|-------|--|--|
|                  |                    |                   |       |  |  |
| Blueto           | ooth               | •                 | D     |  |  |
| Now d            | Bluetooth Pai      | iring Request     |       |  |  |
| MY DE            | your iPhone. Enter | the code shown on |       |  |  |
| Good             |                    |                   | 100 A |  |  |
|                  |                    |                   |       |  |  |
| OTHE             | Cancel             | Pair              |       |  |  |
| Andro            | id Blueabc         |                   |       |  |  |
| autote           | autotest           |                   |       |  |  |
| autotest         |                    |                   |       |  |  |
| autotest         |                    |                   |       |  |  |
| Goodix_ZZM       |                    |                   |       |  |  |
| gouwei_phone     |                    |                   |       |  |  |
| honor Band 3-c7d |                    |                   |       |  |  |
| Honor Magic 2    |                    |                   |       |  |  |

Figure 3-2 Entering pairing password

After pairing, Goodix\_ANCS\_C displays as Connected under MY DEVICES.

| Settings Bluetooth       |             |
|--------------------------|-------------|
|                          |             |
| Bluetooth                |             |
| Now discoverable as " ". |             |
| MY DEVICES               |             |
| Goodix_AMS_C             | Connected 🚺 |
|                          |             |
| OTHER DEVICES ()         |             |
| autotest                 |             |
| ELON手机                   |             |
| goodix-cd                |             |
| honor Band 3-2b1         |             |
| NANCHEN                  |             |
| mið                      |             |
| Mobile Phone             |             |
| Mobile Phone             |             |

Figure 3-3 Successful pairing

#### 2. Test and Verification

Users can verify whether ANCS runs normally according to serial port printing information on GRUart. This section describes how to verify ANCS operations by taking a notification as an example, as shown in the figure below. For details, refer to <u>Apple Notification Center Service (ANCS) Specification</u>.

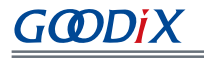

| 🕒 GRUart                                                                                                    |                                                                                      |        |          | _     |      | ×    |
|----------------------------------------------------------------------------------------------------|--------------------------------------------------------------------------------------|--------|----------|-------|------|------|
| PortName: COM9 -                                                                                                    |                                                                                      |        |          |       |      |      |
| Uart GLog MultiSend                                                                                                    | R.                                                                                   |        |          |       |      |      |
| Setting                                                                                                    | Hex 🗹 White 🗌 Time                                                                   | SaveRx | ClearRev |       | Sea  | rch  |
| Setting       Hex       White       Time       SaveRx       ClearRev       Setting         HideTx       APP_I:       Goodix BLE SDK       (commit 1872715d)         HideRxPara       APP_I:       Local Board       .         HideRxPara       APP_I:       Application Center Client example started.         TopMost       APP_I:       Please Input pin code: 123456.         APP_I:       Please Input pin code: 123456.         APP_I:       ANCS data source notification enabled.         APP_I:       ANCS data source notification enabled.         APP_I:       Notification         APP_I:       Category ID: Social         APP_I:       UID:       0         APP_I:       Plags:         APP_I:       Negative Action |                                                                                      |        |          |       |      |      |
| Tx <u>R</u> x Data Count                                                                                                    | Ix Leep D to 50                                                                      |        |          |       |      |      |
| Ixent 30 Bytes                                                                                                    | mex newLine Loop Period ms                                                           |        |          |       |      |      |
| RxCnt 998 Bytes                                                                                                    |                                                                                      |        |          |       |      |      |
| Clear                                                                                                    | right                                                                                |        |          | ✓ Ser | nd C | lear |
| Port: COM9 BaudRate: 115200 D                                                                                                    | Port: COM9 BaudRate: 115200 DataBits: 8 StopBit: 1 ParityBit: None CTS=0 DSR=0 DCD=0 |        |          |       |      |      |

Figure 3-4 Serial port printing information on GRUart

Output information from serial ports is described as below:

| Table | 3-3 | Notification | description |  |
|-------|-----|--------------|-------------|--|
| Table | 55  | Notification | ucscription |  |

| Name                | Description                                    |
|---------------------|------------------------------------------------|
| Notification        | Indicates this is a notification.              |
| Event: Added        | Event type: Added                              |
| Category ID: Social | Information category: Social                   |
| Category Cnt: 1     | Type quantity: 1                               |
| UID: 0              | Unique identifier (UID) of the notification: 0 |
| Flags               | Information type                               |
| Negative Action     | Indicates delete operation is allowed.         |

Take making and answering a phone call for example. Make a phone call on another phone to the iOS device under test. When the call is put through, the iOS device under test sends a notification to the SK Board immediately; the SK Board then processes the received notification, and the ANCS Client example prints information on GRUart.

To check the incoming call number, users can enter **ok** in the **Tx** pane and click **Send** on GRUart that later displays the following information (including the incoming call number) in Figure 3-5. In this case, do not check **NewLine** on GRUart, as shown below.

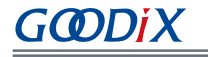

| PortName: COM9 🗸 🔘 💭 👗                                                               |                                                                              |                 |          |
|--------------------------------------------------------------------------------------|------------------------------------------------------------------------------|-----------------|----------|
| Uart GLog MultiSend                                                                  |                                                                              |                 |          |
| C-W                                                                                  | Rx                                                                           |                 |          |
| Setting                                                                              | Hex 🖌 White 🛄 Time                                                           | SaveRx ClearRev | Search   |
|                                                                                      | Notification                                                                 |                 | ^        |
| L] Hidelx                                                                            | APP_I: Event: Added                                                          |                 |          |
| 🗌 HideRxPara                                                                         | APP_I: Category ID: Incoming Call                                            |                 |          |
| TopMost.                                                                             | APP_1: Category Cnt:1                                                        |                 |          |
|                                                                                      | APP_1: UID: (                                                                |                 |          |
|                                                                                      | AFF_1. Flags:                                                                |                 |          |
|                                                                                      | APP I: Positive Action                                                       |                 |          |
|                                                                                      | APP I: Negative Action                                                       |                 |          |
|                                                                                      | APP E: (Sleep is prohibited because RTC does not vibrate Line:128) [WARNING] |                 |          |
|                                                                                      | Param0:1, Param1:1                                                           |                 |          |
|                                                                                      | APP_I: UID=7, ATTR_ID: App Identifier, ATTR_SIZE=21                          |                 |          |
|                                                                                      | com. apple. mobilephone                                                      |                 |          |
|                                                                                      | APP_I: UID=7, ATTR_ID: Title, ATTR_SIZE=13                                   |                 |          |
|                                                                                      | 188 1312                                                                     |                 |          |
|                                                                                      | APP_I: UID=7, ATTR_ID: Subtitle, ATTR_SIZE=12                                |                 |          |
|                                                                                      | 中国大陆                                                                         |                 |          |
|                                                                                      | APP_I: UID=7, ATTR_ID: Message, ATTR_SIZE=12                                 |                 |          |
|                                                                                      |                                                                              |                 |          |
|                                                                                      | APP_L: UID=7, AIIK_ID: Message 51ze, AIIK_SIZE=2                             |                 |          |
|                                                                                      | 12<br>ADD I. HIDEZ ATTR ID. Date ATTR SIZE 15                                |                 |          |
|                                                                                      |                                                                              |                 |          |
| APP 1: HID=7. ATTR ID: Positive Action Label. ATTR SIZE=6                            |                                                                              |                 |          |
|                                                                                      | 接听                                                                           |                 |          |
|                                                                                      | APP I: UID=7, ATTR ID: Negative Action Label, AT                             | TTR SIZE=6      |          |
|                                                                                      | 拒绝                                                                           | -               | ~        |
| Tx <u>R</u> x Data Count                                                             | Tx                                                                           |                 |          |
| TxCnt 6 Bytes                                                                        | 🗌 Hex 🗌 NewLine 🛛 Loop 🗌 Period <sup>50</sup> 🗦 ms                           |                 |          |
|                                                                                      | ok                                                                           |                 |          |
| RxCnt 2525 Bytes                                                                     |                                                                              |                 |          |
|                                                                                      |                                                                              |                 |          |
| Clear                                                                                | 0.3                                                                          | ∠ Se            | nd Clear |
| Port: COM9 BaudRate: 115200 DataBits: 8 StopBit: 1 ParityBit: None CTS=0 DSR=0 DCD=0 |                                                                              |                 |          |

Figure 3-5 Printed information on GRUart

To answer the phone call, enter **right** in the **Tx** pane and click **Send** on GRUart, and then the call is connected. To decline the phone call, enter **left** in the **Tx** pane and click **Send** on GRUart.

### **4** Application Details

This chapter introduces the running procedures and major code of the ANCS Client example.

### **4.1 Running Procedures**

After proper running, the ANCS Client example successively performs advertising, pairing and bonding, ANCS discovery, Client Characteristic Configuration Descriptor (CCCD) enablement, notification handling, as well as interactive command operations. Using ANCS Client as an example, this section elaborates on the interaction process between an ANCS Server and an ANCS Client, as illustrated in the figure below.

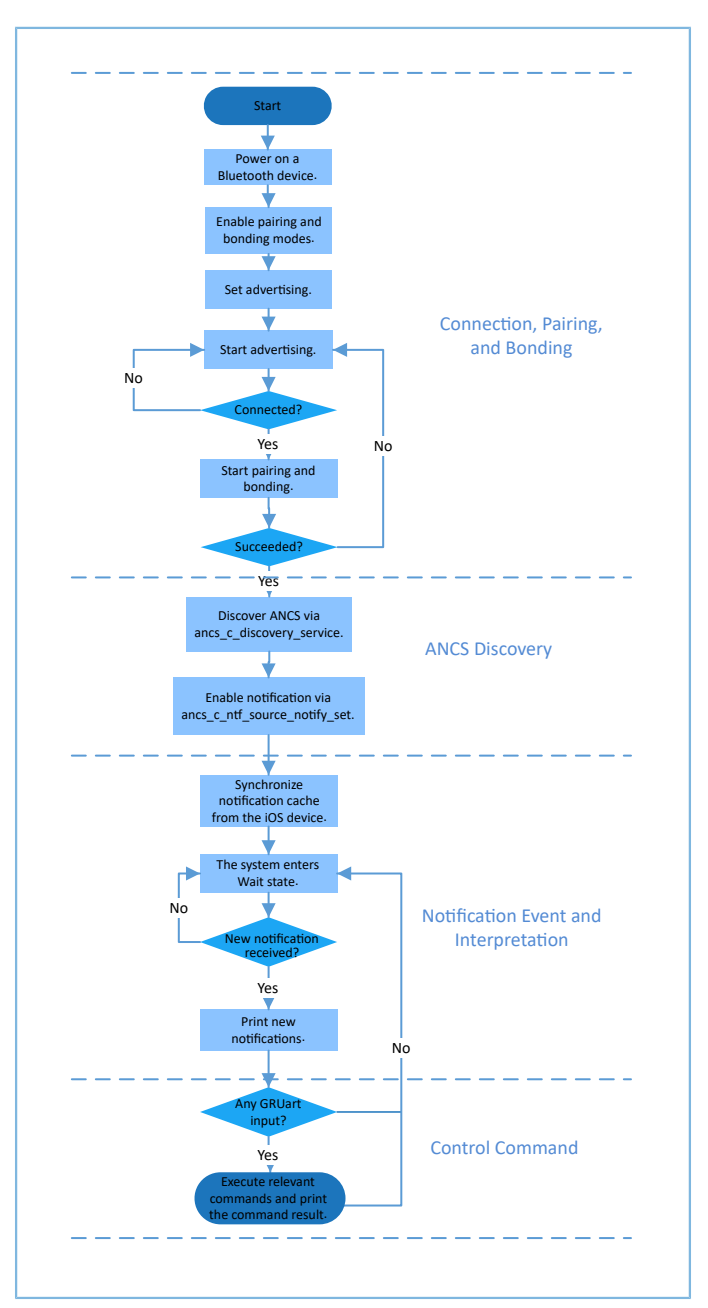

Figure 4-1 ANCS Client-Server interaction process

### 4.2 Major Code

Write the control information to the Control Point of ANCS Server via ANCS Client. Details about a particular notification can be retrieved from the Data Source returned from the iOS device. In following subsections, relevant control commands are described in detail.

### 4.2.1 Accessing Notification Attributes

Path: SDK\_Folder\components\profiles\ancs\_c\ancs\_protocol.h

#### Name: ancs\_protocol.h

The macro listed below helps to access alternative values of the notification attributes.

```
typedef enum
{
   ANCS NOTIF ATTR ID APP IDENTIFIER = 0,
                                              /**< Identifies that the
   attribute data is of an "App Identifier" type. */
   ANCS NOTIF ATTR ID TITLE,
                                               /**< Identifies that the
   attribute data is a "Title". */
   ANCS NOTIF ATTR ID SUBTITLE,
                                               /**< Identifies that the
   attribute data is a "Subtitle". */
   ANCS NOTIF ATTR ID MESSAGE,
                                               /**< Identifies that the
   attribute data is a "Message". */
   ANCS NOTIF ATTR ID MESSAGE SIZE,
                                               /**< Identifies that the
   attribute data is a "Message Size". */
   ANCS NOTIF ATTR ID DATE,
                                               /**< Identifies that the
   attribute data is a "Date". */
   ANCS NOTIF ATTR ID POSITIVE ACTION LABEL, /**< The notification has a
   "Positive action" that can be executed associated with it. */
   ANCS NOTIF ATTR ID NEGATIVE ACTION LABEL, /**< The notification has a
   "Negative action" that can be executed associated with it. */
} ancs notification attr t;
```

```
Path: SDK_Folder\components\profiles\ancs_c\ancs_protocol.c
```

#### Name: ancs\_notify\_attr\_get();

This function helps to access the corresponding notification attribute according to its UID. Take an e-mail sent from the iOS device for example. The ANCS Client example is capable of inquiring the detailed contents, receiving time, and the sender of the e-mail via this function.

```
void ancs_notify_attr_get(int uid, char noti_attr)
{
    int len = 0;
    uint8_t buf[8];
    buf[0] = CTRL_POINT_GET_NTF_ATTRIBUTE;
    memcpy(&buf[1], &uid, 4);
    buf[5] = noti_attr;
    len = CFG_ANCS_ATTRIBUTE_MAXLEN;
    buf[6] = (len & 0xff);
    buf[7] = (len>>8) & 0xff;
    ancs_c_write_control_point(0, buf, 8);
}
```

#### 4.2.2 Execution

Path: SDK\_Folder\components\profiles\ancs\_c\ancs\_protocol.h

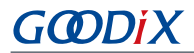

#### Name: ancs\_protocol.h

Two alternatives are available for users on the operation for each notification: 0 indicates agreement, and 1 indicates rejection.

```
typedef enum
{
    ACTION_ID_POSITIVE = 0, /**< Positive action. */
    ACTION_ID_NEGATIVE /**< Negative action. */
} ancs c action id t;</pre>
```

Path: SDK\_Folder\components\profiles\ancs\_c\ancs\_protocol.c

Name: ancs\_action\_perform();

This function is used to process notifications.

```
void ancs_action_perform(int uid, int action)
{
    uint8_t buf[6];
    buf[0] = CTRL_POINT_PERFORM_NTF_ACTION;
    memcpy(&buf[1], &uid, 4);
    buf[5] = action;
    ancs_c_write_control_point(0, buf, 6);
}
```

#### 4.2.3 Interaction

To help users perform an interaction test on ANCS Client, this example implements the GRUart-based commands, enabling users to operate on Control Point by typing specific commands into GRUart.

Path: Src\platform\user\_periph\_setup.c under the project directory

Name: app\_key\_evt\_handler();

The UART event handler function, uart\_evt\_handler(), receives and parses the UART-related commands that are entered by users via GRUart. The parsed results are sent to app\_key\_evt\_handler() which provides a handling process for responses triggered by GRUart commands. When users deliver specific commands via GRUart, the ANCS Client example generates corresponding interaction commands.

Functionalities specific to GRUart commands are listed below:

- ok: Obtains and prints attribute values in various types. Such attribute values include details about text
  messages and e-mails, and the sending time.
- right: Represents Yes or agree. When there is an incoming call, Yes means answering the call.
- left: Represents No or decline. When there is an incoming call, No means declining the call.

For detailed test methods for commands, refer to <u>Apple Notification Center Service (ANCS) Specification</u>.

```
void app_key_evt_handler(uint8_t key_id, app_key_click_type_t key_click_type)
```

```
{
    uint16_t uid;
    if (key_click_type == APP_KEY_SINGLE_CLICK)
    {
        if (VIR_KEY_OK_ID == key_id)
        {
            pwr_mgmt_mode_set(PMR_MGMT_IDLE_MODE);
        }
}
```

#### Application Details

```
GOODiX
```

}

```
uid = ancs_get_uid();
    ancs_notify_attr_get(uid, ANCS_NOTIF_ATTR_ID_APP_IDENTIFIER);
    ancs_notify_attr_get(uid, ANCS_NOTIF_ATTR_ID_TITLE);
    ancs_notify_attr_get(uid, ANCS_NOTIF_ATTR_ID_SUBTITLE);
    ancs notify attr get(uid, ANCS NOTIF ATTR ID MESSAGE);
    ancs notify attr get(uid, ANCS NOTIF ATTR ID MESSAGE SIZE);
    ancs notify attr get(uid, ANCS NOTIF ATTR ID DATE);
    ancs notify attr get(uid, ANCS NOTIF ATTR ID POSITIVE ACTION LABEL);
    ancs_notify_attr_get(uid, ANCS_NOTIF_ATTR_ID_NEGATIVE_ACTION_LABEL);
}
else if (VIR_KEY_LEFT_ID == key_id)
{
    APP LOG INFO("pressed key left");
    uid = ancs_get_uid();
    if (uid > \overline{0})
    {
        ancs_action_perform(uid, ACTION_ID_NEGATIVE);
}
else if (VIR_KEY_RIGHT_ID == key_id)
{
    APP_LOG_INFO("pressed key right");
    uid = ancs_get_uid();
    ancs_action_perform(uid, ACTION_ID_POSITIVE);
}
```

# GODIX

#### FAQ

### 5 FAQ

This chapter describes problems, reasons, and solutions when verifying and using the ANCS Client example.

### 5.1 Why Is There No Output Information from GRUart?

Description

No printed information displays on GRUart, or GRUart encounters garbled printing.

Analysis

The *ble\_app\_ancs\_c.bin* firmware is not programmed on the SK Board correctly, or the **BaudRate** on the GRUart is incorrect, resulting in GRUart's failure to print information.

Solution

Check on GRUart; the **BaudRate** is 115200 with **DataBits** of 8, **StopBits** of 1, None **Parity**, and no **Flow Control**. Confirm the serial ports have been connected correctly.

If there is nothing wrong with the serial port connection, redo the firmware programming, and ensure no modification has been done on the project, then directly download the firmware to the Bluetooth device using GProgrammer.

# 5.2 Why Does an iOS Device Fail to Scan Any Bluetooth Advertising from Goodix\_ANCS\_C?

Description

An iOS device with Bluetooth enabled fails to find advertising from **Goodix\_ANCS\_C**.

Analysis

Exceptions occur in the Bluetooth antenna connection or firmware.

- Solution
  - 1. Check whether the Bluetooth function on the iOS device is enabled. If the Bluetooth function is enabled, check whether the antenna of the GR5xx platform is connected successfully.
  - 2. If the Bluetooth functions properly and the connection is successful, check the hardware problem by downloading the factory default test firmware.

### 5.3 Why Does an iOS Device Fail to Access Notification after Connection?

Description

After being connected to a Bluetooth device, the iOS device cannot receive any notification.

Analysis

The Bluetooth function on the iOS device may be turned off. The Bluetooth device may have been connected to the phone previously. Or the notification function on the iOS device is disabled.

Solution

# G@DiX

- 1. In **Settings** of the iOS device, check whether the Bluetooth device has been connected to the mobile phone before. If connection has been established previously, tap **Goodix\_ANCS\_C** to **Forget This Device**, and redo the scanning, pairing, and bonding.
- 2. Ensure the notification function of the iOS device is enabled.